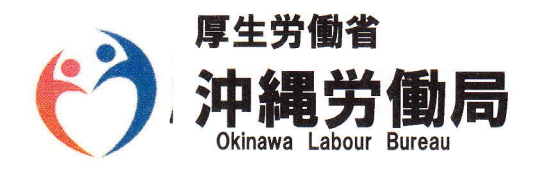

### **Press Release**

沖縄労働局発表 平成29年5月30日

|   | 沖縄労働局 |      | 総務部労働保険徴収室 |     |     | 除徵収室 |  |
|---|-------|------|------------|-----|-----|------|--|
| 担 | 室     | 長    | 並          | 里   | 智   | 浩    |  |
| 当 | 補     | 佐    | 池          | 間   |     | 暁    |  |
|   | 電話:   | 098- | -868       | 3-4 | 038 |      |  |

## 「平成 29 年度労働保険年度更新申告書」 の受付開始について

- 受付期間は6月1日(木)~7月10日(月)です -

平成 29 年度労働保険年度更新の時期(6月1日~7月10日)を迎え、沖縄労働局、県下各労 働基準監督署、社会保険・労働保険徴収事務センターの窓口では、6月1日(木)から労働保険年 度更新申告書の受付を開始いたします。

労働保険(労災保険・雇用保険)は、4月1日から翌年3月31日までを一保険年度としており、 年度更新期間中に平成28年度の保険料の確定精算を行うとともに、平成29年度の概算保険料の 申告・納付の手続きを行うものです。

このため、労働保険に加入している事業主は、7月10日(月)までに年度更新の手続きを行う 必要があります。

これらの手続きをされる事業主の利便性を考慮して、労働局・労働基準監督署等の窓口のほか、 県下5ヶ所に申告書の受付会場(別添参照)を設け、その利用を広く呼びかけています。

受付会場では、労働局・各労働基準監督署の職員及び臨時労働保険指導員(沖縄県社会保険労務士会所属の社会保険労務士)が申告書の作成・記入方法等の説明指導を行います。

その他に電子政府の総合窓口「e-Gov (1-ガブ) http://e-gov.go.jp」によるカンタン・ 便利・24 時間いつでも申請することができる電子申請もありますので、ご活用ください。

| 各窓口                               | 受付時間                     |
|-----------------------------------|--------------------------|
| 労働局、各労働基準監督署<br>社会保険・労働保険徴収事務センター | 8:30~17:15<br>(土日祝祭日を除く) |
| 受付会場<br>(各会場は別添参照)                | 10:00-16:00              |

※一保険年度中に、事業を廃止し、年度初めから廃止日までの確定保険料の申告をお済みで ない場合や一人も従業員雇い入れてなく賃金支払いの実績がなかった場合、建設業における 元請工事のない場合などであっても申告手続きを行う必要がありますので、ご注意ください。

また、平成28年度に引き続き平成29年度の雇用保険料率が労働者負担、事業主負担ともに 1/1000ずつ引き下げられます。(詳細は別添参照) 沖縄労働局からのお知らせ

※労働保険の年度更新手続き(申告・納付)は6月1日から7月10日までにお願いします。※ 平成29年度労働保険年度更新集合受付日程一覧

| 管轄署 | 会場                               | 月日                                                                            | 時間                              | 備考                                   |
|-----|----------------------------------|-------------------------------------------------------------------------------|---------------------------------|--------------------------------------|
| 那霸  | 那覇第二地方合同庁舎<br>1号館2階大会議室          | 6月26日(月)<br>6月27日(火)<br>6月28日(水)<br>7月5日(水)<br>7月6日(木)<br>7月7日(金)<br>7月10日(月) | 10:00<br>~16:00                 | 6月は集合受付<br>会場での納付受<br>付は行っていま<br>せん。 |
| 沖縄  | JA 宜野湾支店ジュビランス<br>(結婚式場ジュビランス)   | 6月19日 (月)<br>7月6日 (木)<br>7月7日 (金)                                             | 10:00     6月は集合受付       会場での納付付 | 6月は集合受付<br>会場での納付受                   |
|     | 沖縄商工会議所                          | 6月26日 (月)<br>7月10日 (月)                                                        | ~16:00                          | 11は行うていません。                          |
| 名護  | 名護労働基準監督署<br>(名護地方合同庁舎1階会議室)     | 6月20日(火)<br>6月27日(火)<br>7月5日(水)<br>7月6日(木)<br>7月7日(金)<br>7月10日(月)             | 10:00<br>~16:00                 | 【所在地】<br>名護市<br>宮里452-3              |
| 宮 古 | 宮古労働基準監督署<br>(平良地方合同庁舎 2 階会議室)   | 6月22日(木)<br>7月6日(木)<br>7月7日(金)<br>7月10日(月)                                    | 10:00<br>~16:00                 | 【所在地】<br>宮古島市<br>平良下里 1016           |
|     | 八重山労働基準監督署<br>(石垣地方合同庁舎 2 階会議室)  | 6月22日(木)                                                                      | 10:00                           | 【所在地】                                |
| 八重山 | 八重山労働基準監督署<br>(石垣地方合同庁舎 3 階大会議室) | 7月6日(木)<br>7月7日(金)<br>7月10日(月)                                                | ~16:00                          | 石垣市登野城<br>55-4                       |

労働保険料の申告・納付の受付業務及び記載指導を行ないます。最寄の会場へご来場下さい。

#### ※ 平成 29 年度の雇用保険料率が引き下がります ※

平成 29 年 4 月 1 日から平成 30 年 3 月 31 日までの雇用保険料率が労働者負担・事業主負担ともに 1/1,000 ずつ引き下がります。

| 負担者      | ①労働者負担                          | 2         |                |                  | 1+2         |
|----------|---------------------------------|-----------|----------------|------------------|-------------|
| 事業の種類    | (失業等給付の<br>保険料率のみ)              | 事業主負担     | 失業等給付の<br>保険料率 | 雇用保険二事<br>業の保険料率 | 雇用保険料率      |
|          | 3/1,000                         | 6/1,000   | 3/1,000        | 3/1,000          | 9/1,000     |
| 一般の争未    | <4/1,000>                       | <7/1,000> | <4/1,000>      | <3/1,000>        | <11/1, 000> |
| 農林水産     | 4/1,000                         | 7/1,000   | 4/1,000        | 3/1,000          | 11/1, 000   |
| 清酒製造の事業  | <5/1,000>                       | <8/1,000> | <5/1,000>      | <3/1,000>        | <13/1,000>  |
| 建設の東業    | <b>4/1,000 8/1,000 4</b> /1,000 | 4/1,000   | 12/1,000       |                  |             |
| () 建設の争来 | <5/1,000>                       | <9/1,000> | <5/1,000>      | <4/1,000>        | <14/1,000>  |

【問い合せ先】 沖縄労働局 労働保険徴収室 征:098-868-4038

電子政府の総合窓口 「e-Gov (イーガブ)」 にアクセス!

Low cos

労働保険の申請は、 カンタン・便利な電子申請で!!

これまでの書面手続に比べて、 雷子申請は簡単・便利!

自宅やオフィス、社労十事務所から、 インターネットを経由して、24時間 いつでも申請や届出ができます。

## いつでもどこでも手続可能!

労働局や労働基準監督署の窓口に出向く必要はありません。 窓口での待ち時間がなく、自宅やオフィスにいながら申請や届出ができます。 窓口の開設時間にとらわれず、24時間365日、いつでも手続が可能です。

# 簡単・スピーディに申請!

大量の申請書類への記入も、電子申請ならデータでスピーディに処理できます。 前年度の申請情報を取り込めるので、一度電子申請を行えば、次年度からは変更と 修正だけ!入力チェック機能や計算機能があるので、記入漏れや記入ミスを防げます。

Anytim

# ムダな時間やコストも削減!

申請・届出用紙の入手は不要!申請内容によっては複数の手続をまとめて申請できるの で、書類申請のための移動費・手数料・人件費などのコストを削減できます。 マイナンバーカードを使うと、電子証明書の取得費用はかかりません。 (ICカードリーダライタは別途必要です。)

| まずは、e-Govウェブサイト*ヘアクセス!<br>http://www.e-gov.go.jp                                                                                                    | 電子申請の事前準備をは                                                                                                    | じめましょう!                                                                                                    |
|----------------------------------------------------------------------------------------------------|----------------------------------------------------------------------------------------------------|----------------------------------------------------------------------------------------------------|
| *電子申請の総合窓ロサイト「e-Gov(イーガブ)」<br>電子申請についての利用案内が掲載されています。                                                                                                    | <ul> <li>2 g-Gov電子申請システム</li> <li>● 新宿吉5x10-Govか5の58851 ● 電子申請メニュー ●</li> </ul>                                                                                                    | ほ パーンナライズ<br>ビーンナライズログイン →                                                                                                   |
|                                                                                                    | <ul> <li>■ 重要なお知らせ</li> <li>2016年4月20日</li></ul>                                                                                                    | <ul> <li>● <u>パーンナライズとは</u></li> <li>● <u>パーンナライズとは</u></li> <li>● <u>パーンナライズはスワードを定わた方</u></li> <li>(パーツナライズの論論)</li> </ul> |
| Q 調べる = <u>-Gov電子申請システム</u><br>※ + 40- 手展をする = +                                                                                                    | ・Greff 子母論シスタムを         ・Greff 子母論シスタムを         ・Greff 子母論シスタム         ・Greff 子母論シスタム         ・Greff 子母論シスタム         ・Greff 子母論シスタム         ・Greff 子母論シスタム         ・Greff 子母論シスタム         ・Greff 子母論シスタム         ・Gref 子母論シスタム         ・Gref 子母         ・Gref 子母         ・Gref 子母 | ▲ 電子申請システム<br>重転状況 正常稼働命                                                                                                    |
| □ 原見・智慧を         ●         ●         ●         ●         ●         ●         ●         ●         ●         ●         ●         ●         ●         ●         ●         ●         ●         ●         ●         ●         ●         ●         ●         ●         ●         ●         ●         ●         ●         ●         ●         ●         ●         ●         ●         ●         ●         ●         ●         ●         ●         ●         ●         ●         ●         ●         ●         ●         ●         ●         ●         ●         ●         ●         ●         ●         ●         ●         ●         ●         ●         ●         ●         ●         ●         ●         ●         ●         ●         ●         ●         ●         ●         ●         ●         ●         ●         ●         ●         ●         ●         ●         ●         ●         ●         ●         ●         ●         ●         ●         ●         ●         ●         ●         ●         ●         ●         ●         ●         ●         ●         ●         ●         ●         ● <td< td=""><td>ここから準備スター</td><td>ト!(裏面へ)</td></td<> | ここから準備スター                                                                                                    | ト!(裏面へ)                                                                                                    |

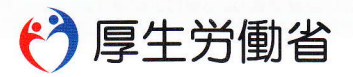

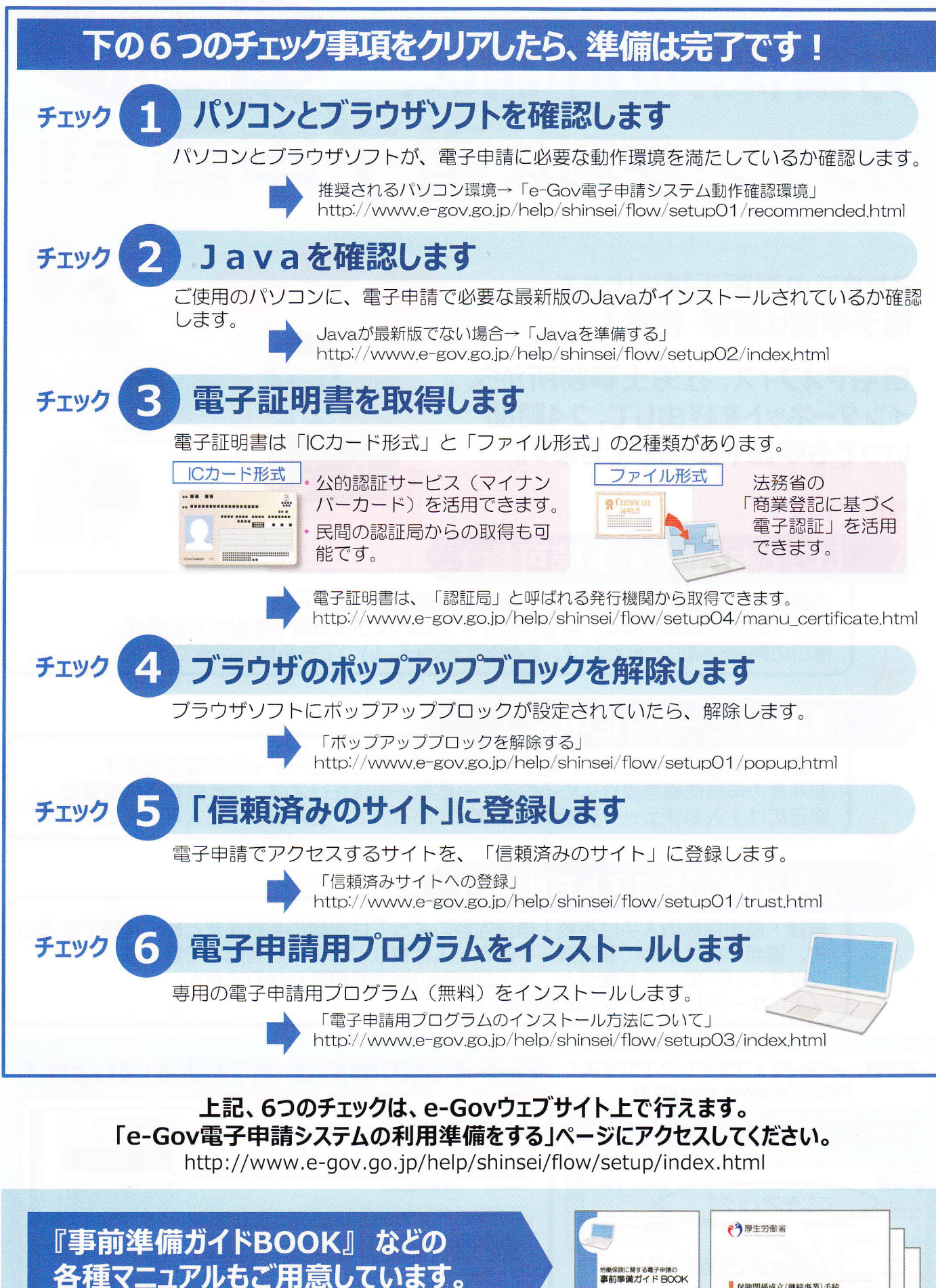

http://www.mhlw.go.jp/sinsei/tetuzuki/e-gov/

出典:e-Govウェブサイト(http://www.e-gov.go.jp)

OracleとJavaは、Oracle Corporation およびその子会社、関連会社の米国およびその他の国における登録商標です。文中の社名、商品名等は各社の商標または登録商標である場合があります。

|                                                                                           | € 7 厚生労働省                                       |
|-------------------------------------------------------------------------------------------|-------------------------------------------------|
| 電保設に関する<br>電子申請の<br>前準備ガイド<br>BOOK<br>Softwaris                                           | 保険関係成立(機能事業)手続<br>電子申請操作マニュアル<br>≪425%0101 %a12 |
| 0,24650,210,052,9561,22<br>R098030,05803,41,23<br>35,80206064,25<br>2881801,2981,25<br>18 |                                                 |